# ONS15800 SCF と IOC-W における空スロット のリモートおよびオンサイトのトラブルシュー ティング チェックリスト

### 内容

概要 前提条件 要件 使用するコンポーネント 表記法 トラブルシュート リモートサイトの情報収集 リモートCMPデバッグ IOCおよびSCFカードのトラブルシューティング(これらの操作はトラフィックに影響を与えな い) オンサイトのチェックリスト +■ ■

### <u>概要</u>

このドキュメントでは、Cisco ONS15800 Subrack Common Function(SCF)および入力出力カ ード(IOC)-W の高密度波長分割多重(DWDM)プラットフォームの空きスロットをトラブルシ ューティングする方法について説明します。

## <u>前提条件</u>

#### 要件

このドキュメントに特有の要件はありません。

#### 使用するコンポーネント

このドキュメントの情報は、次のソフトウェアとハードウェアのバージョンに基づいています。

- Cisco ONS 15800 DWDMプラットフォーム
- WIN 95、98、2000搭載PC
- イーサネットカード

このドキュメントの情報は、特定のラボ環境にあるデバイスに基づいて作成されました。このド キュメントで使用するすべてのデバイスは、初期(デフォルト)設定の状態から起動しています 。対象のネットワークが実稼働中である場合には、どのようなコマンドについても、その潜在的 な影響について確実に理解しておく必要があります。

#### <u>表記法</u>

ドキュメント表記の詳細は、『<u>シスコ テクニカル ティップスの表記法』を参照してください。</u>

## <u>トラブルシュート</u>

### <u>リモートサイトの情報収集</u>

次のステップを実行します。

- 1. Transaction Language 1(TL1)ポート(1000)で発行された空のスロットを示すノードへの Telnetセッションを開きます。
- 2. TL1ユーザACT-USER::USER\_1:CEST::USER\_1をアクティブにします。
- 3. RTRV-EQPT::ALL:CESTと入力し、サイトインベントリを取得します。
- 4. RTRV-VER::ALL:CESTと入力して、インストールされたユニットのファームウェア(FW)の バージョンを取得します。
- 5. **RTRV-UPTIME::CMP\_W-01-01-15:CESTと入力し**て、Control and Monitoring Processor(CMP)ユニットの稼働時間を取得します。
- 6. データをファイルに保存します。ファイル名表記:ファイル名に、データの収集元のノード への参照が含まれていることを確認します。たとえば、NewYokTERM(151.15)Inv.txtのよう になります。
- 7. 必要に応じて、対応するTechnical Assistance Center(TAC)サービスリクエストに情報を添付(またはコピーアンドペースト)します。

<u>リモートCMPデバッグ</u>

次のステップを実行します。

- 1. ロギング機能を使用して、Telnet端末のファイルへのロギングを有効にします。
- 2. ポート5678のCMPカードに接続するようにTelnet端末を準備します。これを行うには、接続 を待機している間にIPアドレスを挿入します。
- 3. コマンドプロンプトまたはターミナルウィンドウから、同じノードへの連続pingシーケンス を開始します。たとえば、Windowsのコマンドプロンプトから**ping xxx.xxx.xxx.tと入力 します。**
- 4. CMPカードをリセットします。たとえば、ポート23の別のTelnetセッションからROOTプロ ファイルでログインし、**resetコマンドを入力**するか、Cisco Photonics Local Terminal(CPLT)を使用します。
- 5. ノードからのping応答を監視します。
- ノードがping要求への応答を開始するときに、ポート5678でTelnetセッションを開きます。
  ALLONコマンドを入力し、B1メッセージトレースを有効にします。重要:ノードが最初の pingに応答するとすぐに、ポート5678のログトレースを有効にします。
- 7. CMPカードの完全なリブートを待つ間、3~4分間のログエントリを収集します。
- 8. データをファイルに保存します。ファイル名表記:ファイル名に、データの収集元のノード への参照が含まれていることを確認します。たとえば、NewYokTERM(151.15)C8などです 。
- 9. ALLOFFコマンドを発行して、Telnetセッションを閉じ、ノードへのping要求を終了します。
- 10. 必要に応じて、対応するTACサービスリクエストに情報を添付(またはコピーアンドペー スト)します。

<u>IOCおよびSCFカードのトラブルシューティング(これらの操作はトラフィックに</u>

前提:該当するカードを回復できない場合は、必ずスペアユニットを使用してください。

#### <u>SCFカード</u>

次のステップを実行します。

- 1. CMPディスプレイのステータスを確認します。
- 2. SCFユニットが挿入されているサブラックからファントレイの1つを取り出します。
- 対応するファンアラームLEDをチェックして、SCFユニットがオンになっているかどうかを 確認します。最初のファントレイでLEDが点灯しない場合は、他のトレイをチェックして LEDの問題を排除します。
- 4. SCFユニットを物理的に取り付け直します。
- 5. CMPカードの表示が点滅するかどうかを確認します。
- 6. 最終ステータスが表示されるかどうかを確認します。
- 7. ユニットのステータスが依然として空の場合は、CMPカードを装着し直します。
- 8. CMPが表示する最終的なステータスを確認します。
- 9. SCFをアクション4または7で回復できない場合は、SCFを交換してください。
- 10. アクション4、7、または8でSCFカードを回復する場合は、FWバージョンを再確認します 。フィールドエンジニアがまだ現場にいる間、シスコの公式アップグレード手順を適用し ます。
- 11. アクション4、7、または8で問題が解決した場合は、該当するTACサービスリクエストに情報を添付(またはコピーアンドペースト)してください。詳細については、「<u>On Site</u> Checklists」セクションを参照してください。
- 12. 新しいSCFユニットがまだ空のスロットステータスである場合は、Cisco TACに問い合せ てサポートを依頼してください。

#### <u>IOC-Wカード</u>

次のステップを実行します。

- 1. CMPディスプレイのステータスを確認します。
- 2. IOC-Wユニットを物理的に取り付け直します。
- 3. CMPカードの表示が点滅するかどうかを確認します。
- 4. 最終ステータスが表示されるかどうかを確認します。
- 5. ユニットのステータスが依然として空の場合は、CMPカードを装着し直します。
- 6. CMPの最終的なステータスを確認します。
- 7. IOC-Wをアクション2または5で回復できない場合は、IOC-Wを交換してください。
- アクション2、5、または7のIOC-Wカードを正常に回復した場合は、FWバージョンを再確 認します。フィールドエンジニアがまだ現場にいる間、シスコの公式アップグレード手順を 適用します。
- 9. アクション2、5、または7で問題が解決した場合は、該当するTACサービスリクエストに情報を添付(またはコピーアンドペースト)してください。詳細については、「<u>On Site</u> <u>Checklists</u>」セクションを参照してください。
- 10. 新しいIOC-Wユニットが依然として空のスロットステータスである場合は、Cisco TACに 連絡してサポートを受けてください。

## <u>オンサイトのチェックリスト</u>

| SCFオンサイトチェックリスト:           |        |
|----------------------------|--------|
| ノード名:                      | ノードIP: |
| SCFロケーション(サブラ<br>ック/スロット): | Date:  |

- 1. CMPの初期ステータス:\_
- 2.1つまたは複数のファントレイを抽出します。
- 3. SCFを物理的に取り付け直します。CMPカードの点滅を行います。はい いいえ □□CMPの最終ステータスは何ですか。\_\_\_\_\_
- 4. 手順3:SCFの可視性を「回復」しました。はい いいえ └─└─
- 5. ステップ3:SCFの可視性を「回復」した場合:SCF FWバージョンを確認し、アップグレー ド手順を適用します。このモジュールをCisco TACサービスリクエストに送信/同封/添付し ます。
- 6. ステップ3:「DID NOT RECOVER」の場合、SCFの可視性は次のようになります。CMPを 装着し直します。CMPの最終ステータスは何ですか。\_\_\_\_\_
- 7. ステップ6.a SCFの可視性を「回復」しましたか。はい いいえ └─└─
- 8. ステップ6.a 「RECOVERED」の場合、SCFの可視性は次のようになります。SCF FWバー ジョンを確認し、アップグレード手順を適用します。このモジュールをCisco TACサービス リクエストに送信/同封/添付します。
- 9. ステップ6.a 「DID NOT RECOVER」の場合、SCFの可視性は次のようになります。SCFカードを交換します。
- 10. ステップ9.a SCFの可視性を「回復」しましたか。はい いいえ └─└─SCF FWバージョンを 確認し、アップグレード手順を適用します。このモジュールをCisco TACサービスリクエ ストに送信/同封/添付します。
- 11. ステップ9.a 「DID NOT RECOVER」の場合、SCFの可視性は次のようになります。Cisco TACに連絡してサポートを求めてください。

| IOC-Wのオンサイトチェックリスト: |        |
|---------------------|--------|
| ノード名:               | ノードIP: |
|                     | Date:  |

- 1. CMPの初期ステータス:
- 2. IOC-Wを物理的に取り付け直します。CMPカードが点滅しますか。はい いいえ □□CMPの最終ステータスは何ですか。\_\_\_\_\_
- 3. ステップ2:IOC-Wの可視性を「回復」しましたか。はい いいえ □□
- 4. ステップ2:IOC-Wの可視性を「回復」した場合:IOC-W FWバージョンを確認し、アップグ レード手順を適用します。このモジュールをCisco TACサービスリクエストに送信/同封/添 付します。
- 5. ステップ2:「DID NOT RECOVER」の場合、IOC-Wの可視性は次のようになります。 CMPを装着し直します。CMPの最終ステータスは何ですか。\_\_\_\_\_
- 6. ステップ5.a IOC-Wの可視性を「回復」しましたか。はい いいえ □□
- 7. ステップ5.a 「RECOVERED」の場合、IOC-Wの可視性は次のようになります。IOC-W

FWバージョンを確認し、アップグレード手順を適用します。このモジュールをCisco TACサービスリクエストに送信/同封/添付します。

- 8. ステップ5.a 「DID NOT RECOVER」の場合、IOC-Wの可視性は次のようになります。IOC-Wカードを交換します。
- 9. ステップ8.a IOC-Wの可視性を「回復」しましたか。はい いいえ □□IOC-W FWバージョ ンを確認し、アップグレード手順を適用します。このモジュールをCisco TACサービスリク エストに送信/同封/添付します。ステップ8.a 「DID NOT RECOVER」の場合、IOC-Wの可 視性は次のようになります。Cisco TACに連絡してサポートを求めてください。